## **ACTIVITY REGISTRATION**

- 1. Consult the School Calendar for dates of online registration for T Day clubs/activities. The hyperlink to the sign up page will be available by clicking the "Clubs/Activities Info & Registration" Button in the center of the RBC homepage.
- 2. To use the online registration you will need your school network login and password. If you need your network login credentials, please stop by the circulation desk in the Media Center.

| ← ⇒     | C                                                       | fi    | B       |  |  |
|---------|---------------------------------------------------------|-------|---------|--|--|
| Apps    | For quick access, place your bookmarks here on the book |       |         |  |  |
| RBCHS   | 5 Act                                                   | ivity | Sign-Up |  |  |
| Usernai | ne:                                                     |       |         |  |  |
| Passwo  | rd:                                                     |       |         |  |  |
| Submit  |                                                         |       |         |  |  |

**3.** All students (other than officers that have been preregistered) must select a club/activity or silent study to attend during Activity periods. You must click "Submit."

| while you must access how been provinged ou up processed on "selfor processed you" |  |
|------------------------------------------------------------------------------------|--|
| .ogmt User.Name                                                                    |  |
| select one primary activity                                                        |  |
| *Your selected activity                                                            |  |
| © Art Club                                                                         |  |
| Autom Awareness                                                                    |  |
| Book Club                                                                          |  |
| © Car Club                                                                         |  |
| © Casey Caregores                                                                  |  |
| () CasevalLife                                                                     |  |
| © Cathola: Athletes For Christ                                                     |  |
| © Constitution Club                                                                |  |
| Dince Activity                                                                     |  |
| © Fastasy Sports Club                                                              |  |
| © Feshion Club (Gr 10, 11, 12)                                                     |  |
| 🛱 Foods For Fun                                                                    |  |
| © French Club                                                                      |  |
| 6 Glapper Girls                                                                    |  |
| Green And Godd Productions                                                         |  |
| Hot Topics (Gr 10, 11, 12)                                                         |  |
| @ Impeov Club                                                                      |  |
| Junior Statesman Of America                                                        |  |
| © Lab Assistants (Gr 10.11.12)                                                     |  |
| Eana Clob                                                                          |  |
| 6 LIFE Club Planners                                                               |  |
| CLiterary Manazine                                                                 |  |
| © Math SAT Prep Gr 10, 11, 12                                                      |  |
| Math Tutoring                                                                      |  |
| G Military Careers                                                                 |  |
| Moh Colored Clob                                                                   |  |
| PE Club                                                                            |  |
| BBC Make A Wish Club                                                               |  |
| Robotics                                                                           |  |
| ScaFr Edm Club                                                                     |  |
| Straebook Club                                                                     |  |
| SIAM Math Challenge                                                                |  |
| Station                                                                            |  |
| Sileer Study                                                                       |  |
| Video Gome Appreciation                                                            |  |
| Contracts Child Gr 9 10 Handy                                                      |  |
|                                                                                    |  |
| Submi                                                                              |  |
|                                                                                    |  |

**4.** After a club is selected it will be listed **at the top** of the Club/Activity List with "\*Your selected activity." There is no flashy confirmation message. Click "Logout."

| ← → C A                                                                                               |                                     |
|----------------------------------------------------------------------------------------------------|-------------------------------------|
| Largout User.Name<br>Sub-crute primary activity<br>* Casety-FLife *Your selected activity             | File Edit View Favorites Tools Help |
| Aution Awareness Book Club Car Club Car Club Caregivers Catholic Adulters For Clust Construction Club | Update failed.<br>Try Again         |

- 5. Due to the number of students using the system at the same time, you may get this error message. Click "Try Again." If you see what you selected at the top of the Club/Activity List with "\*Your selected activity" you were still successfully registered. Click "Logout." If not, you will need to select a different activity.
- 6. Any student who does not sign up will be assigned to a Silent Study.